## Tata Cara Upload Bukti Lapor e-LHKPN pada Aplikasi Simpanan Berharga (Untuk Wajib Lapor LHKPN)

1. Buka aplikasi Browser pada Komputer, Laptop atau Handphone anda. Lalu ketik pada alamat website **"simpananberharga.dephub.go.id"** lalu akan muncul tampilan seperti dibawah ini.

| 🌐 Simpanan Berharga 🗙 🕂                                                                                   | у — <b>в</b> ж                                                         |
|----------------------------------------------------------------------------------------------------|------------------------------------------------------------------------|
| $\leftrightarrow$ $\rightarrow$ $\mathbf{C}$ $\$ simpananberharga.dephub.go.id/web/                       | 아 책 순 ☆ 🐹 🖈 🔕 :                                                        |
| Kementerian Perhubungan<br>Republik Indonesia                                                             | da Tentang Aplikasi Tingkat Kepatuhan Panduan Aplikasi Kontak Kami FAQ |
| Selamat Datang, di Aplikasi<br>Simpanan Berharga<br>Halaman Login Aplikasi                                |                                                                        |
| NIP Persuai                                                                                               |                                                                        |
| nir regowa                                                                                                |                                                                        |
| Password                                                                                                  |                                                                        |
| <b>516695</b> Captcha                                                                                     |                                                                        |
| MASUK KE APLIKASI 🔶                                                                                       |                                                                        |
| Sistem Informasi Monitoring Kepatuhan Pelaporan Beragam Harta Kekayaan<br>Pegawai Kementerian Perhubungan |                                                                        |

2. Login dengan menggunakan Username (NIP) dan Password default 123456 dan Isi Captcha dengan angka yang sesuai.

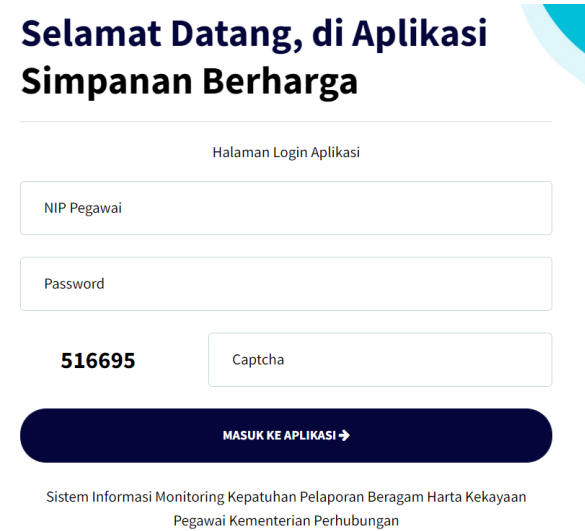

3. Setelah login berhasil, akan muncul tampilan seperti dibawah ini

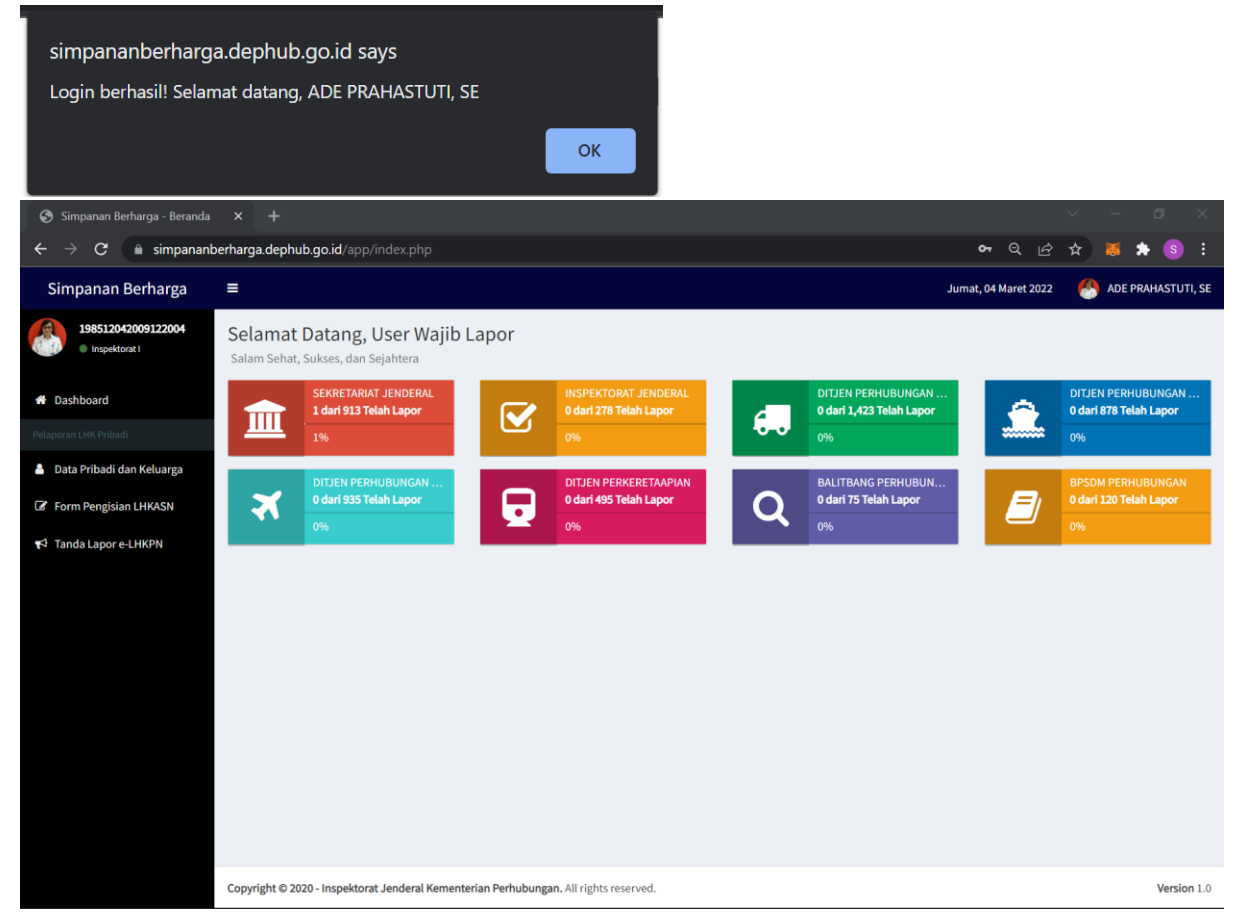

4. Jika login gagal, silahkan menghubungi Sekretariat Inspektorat Jenderal atau PIC Aplikasi Simpanan Berharga.

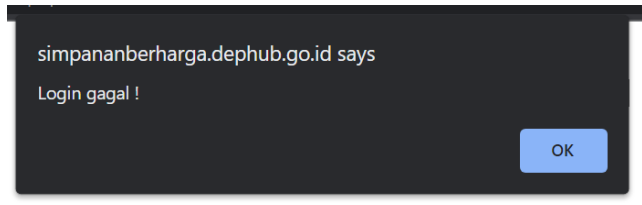

5. Lalu untuk proses Upload Tanda Bukti Lapor e-LHKPN silahkan klik menu "Tanda Lapor LHKPN" pada menu bar sebelah kiri

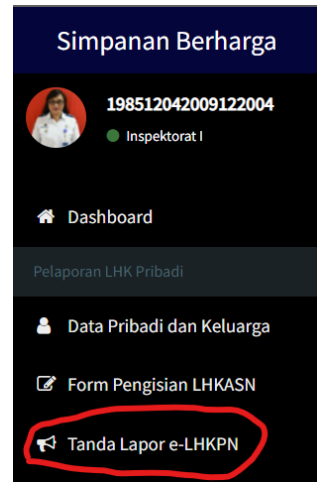

6. Dan akan muncul tampilan seperti dibawah ini

| 🔇 Simpanan Berharga - Form Up                    | to × +                                                                                      | ~ - B X                                     |  |
|--------------------------------------------------|---------------------------------------------------------------------------------------------|---------------------------------------------|--|
| $\leftarrow$ $\rightarrow$ C $\bigcirc$ simpanan | perharga dephub.go.id/app/LHK8uktiLapor.php                                                 | 🕶 ९ ८ 🛧 🐹 🖈 🚳 :                             |  |
| Simpanan Berharga                                | Ξ                                                                                           | Jumat, 04 Maret 2022 🥂 🔗 ADE PRAHASTUTI, SE |  |
| 198512042009122004<br>Inspektorat I              | Simpanan Berharga<br>Form Upload Bukti Lapor LHKPN                                          |                                             |  |
| # Dashboard                                      | + Tambah data                                                                               |                                             |  |
| Pelaporari LHK Pribadi                           | Show 10 v entries                                                                           | Search:                                     |  |
| 💄 Data Pribadi dan Keluarga                      | Nama Pegawai 🕴 Jenis Bukti & Status Laporan 🌵 Tanggal Bukti 🕴 Di-upload 🌵 Status Verifikasi | itjen 🌵 Download 🌵 Batalkan 🍦               |  |
| Form Pengisian LHKASN                            | No data available in table                                                                  |                                             |  |
| 📢 Tanda Lapor e-LHKPN                            | Showing 0 to 0 of 0 entries                                                                 | Previous Next                               |  |
|                                                  |                                                                                             |                                             |  |
|                                                  | Copyright © 2020 - Inspektorat Jenderal Kementerian Perhubungan. All rights reserved.       | Version 1.0                                 |  |

7. Klik tombol Tambah Data, lalu pilih Status Pelaporan (Khusus jika ada pelaporan merupakan laporan peralihan jabatan, atau regular jika merupakan laporan tahunan), dan upload file .pdf Tanda Bukti Lapor e-LHKPN **yang sudah terverifikasi**.

| Form Tambah Data    | \$ |
|---------------------|----|
|                     |    |
| Dibuat oleh *       |    |
| ADE PRAHASTUTI, SE  |    |
| Jenis bukti lapor * |    |
| LHKPN               | Ŧ  |
| Status pelaporan *  |    |
| Pelaporan Khusus    | Ŧ  |
| Tahun pelaporan *   |    |
| 2021                |    |
| Tanggal bukti *     |    |
| 2022.02.20          |    |

8. Lalu klik tombol Save and Exit

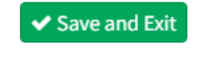

9. Jika Sudah muncul data Tanda Bukti Lapor, tahapan sudah selesai dan statusnya akan menjadi **"Menunggu Verifikasi Itjen"** 

| 🔗 Simpanan Berharga - Form Uplo: 🗙 🕂 🗸 🖉 🗇 |                                                                                                    |                                              |
|--------------------------------------------|----------------------------------------------------------------------------------------------------|----------------------------------------------|
| $\leftarrow$ $\rightarrow$ C $($ simpanan  | berharga.dephub.go.id/app/LHKBuktiLapor.php                                                                                         | ञ ९ ८ 🖈 🕷 🛊 💿 :                              |
| Simpanan Berharga                          | =                                                                                                    | Jumat, 04 Maret 2022 🛛 🐣 ADE PRAHASTUTI, SE  |
| 198512042009122004<br>Inspektorat I        | Simpanan Berharga<br>Form Upload Bukti Lapor LHKPN                                                                                  |                                              |
| Dashboard                                  | + Tambah data                                                                                                    |                                              |
| Pelaporari LHK Pribadi                     | Show 10 v entries                                                                                                    | Search:                                      |
| 🐣 Data Pribadi dan Keluarga                | Nama Pegawai 🕴 Jenis Bukti & Status Laporan 🔮 Tanggal Bukti 🔅 Di-upload 🔅 Sta                                                       | tus Verifikasi Itjen 🕴 Download 🌵 Batalkan 🕴 |
| Form Pengisian LHKASN                      | ADE PRAHASTUTI, SE LHKPN (Tahun: 2021)<br>NIP. 198512042009122004 Pelaporan Khusus Senin, 28 Februari 2022 04 Mar 2022 - 07:47 🗙 Be | elum di-Verifikasi 🔷 Download 🛛 😂 Batalkan   |
| 📢 Tanda Lapor e-LHKPN                      | Showing 1 to 1 of 1 entries                                                                                                    | Previous 1 Next                              |
|                                            |                                                                                                    |                                              |
|                                            | Copyright © 2020 - Inspektorat Jenderal Kementerian Perhubungan. All rights reserved.                                               | Version 1.0                                  |